## **Resetting Your Password**

## How to Reset Your Password for Faculty, Staff, and International Students.

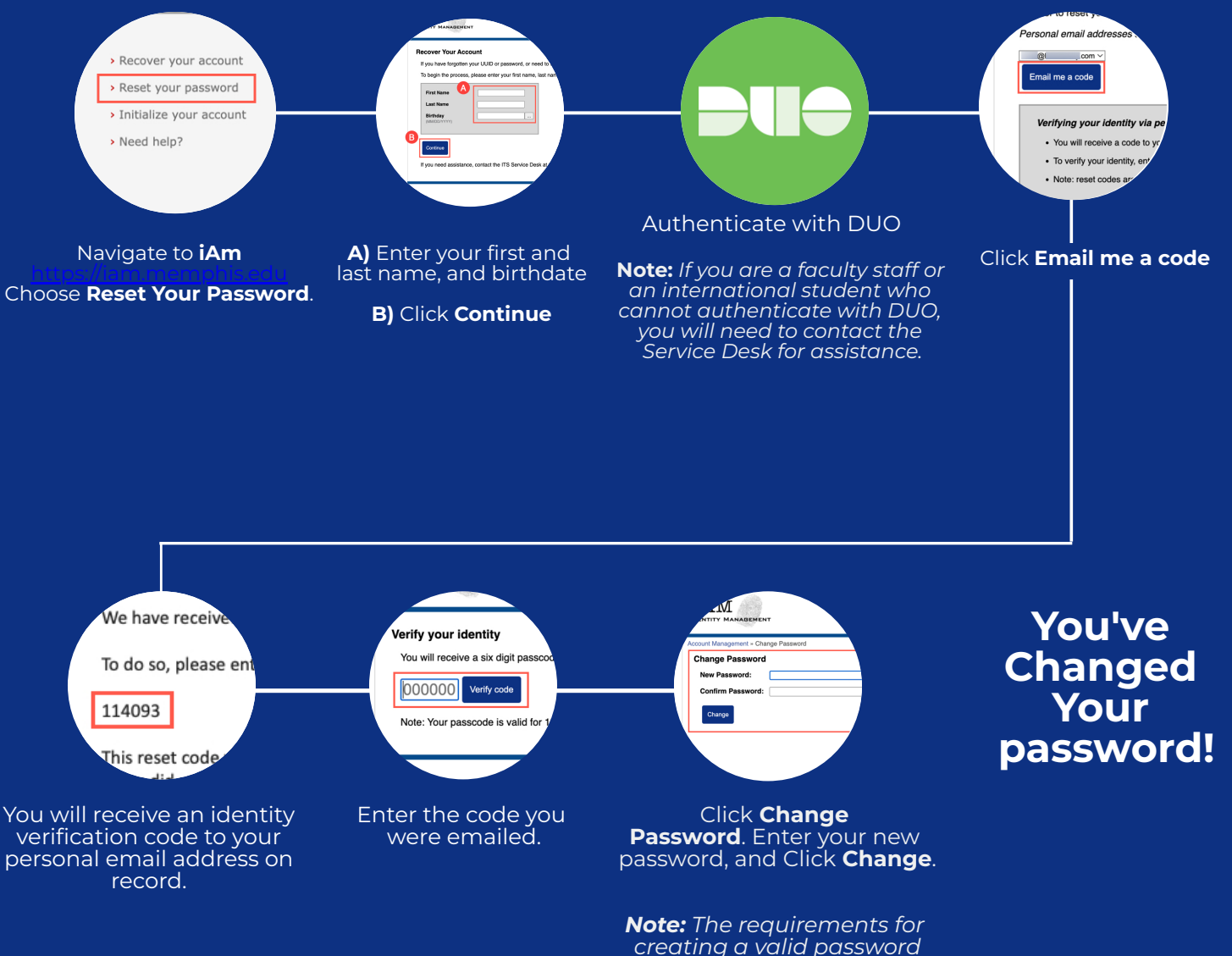

## For more detailed instructions, please see our Password Reset Page.

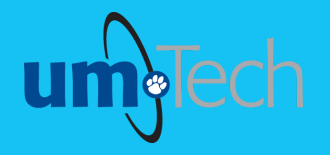

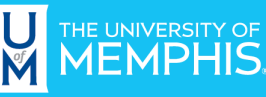

Information Technology Services